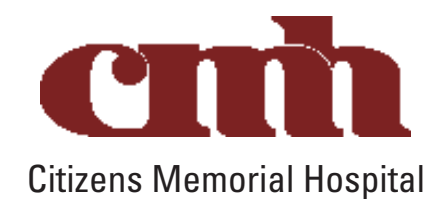

## **PowerShare Image Uploader Instructions**

Navigate to the Easy Uploader using the following URL: <u>https://widgets.nuancepowershare.com/easyupload/CITIZENSMEMORIAL</u>

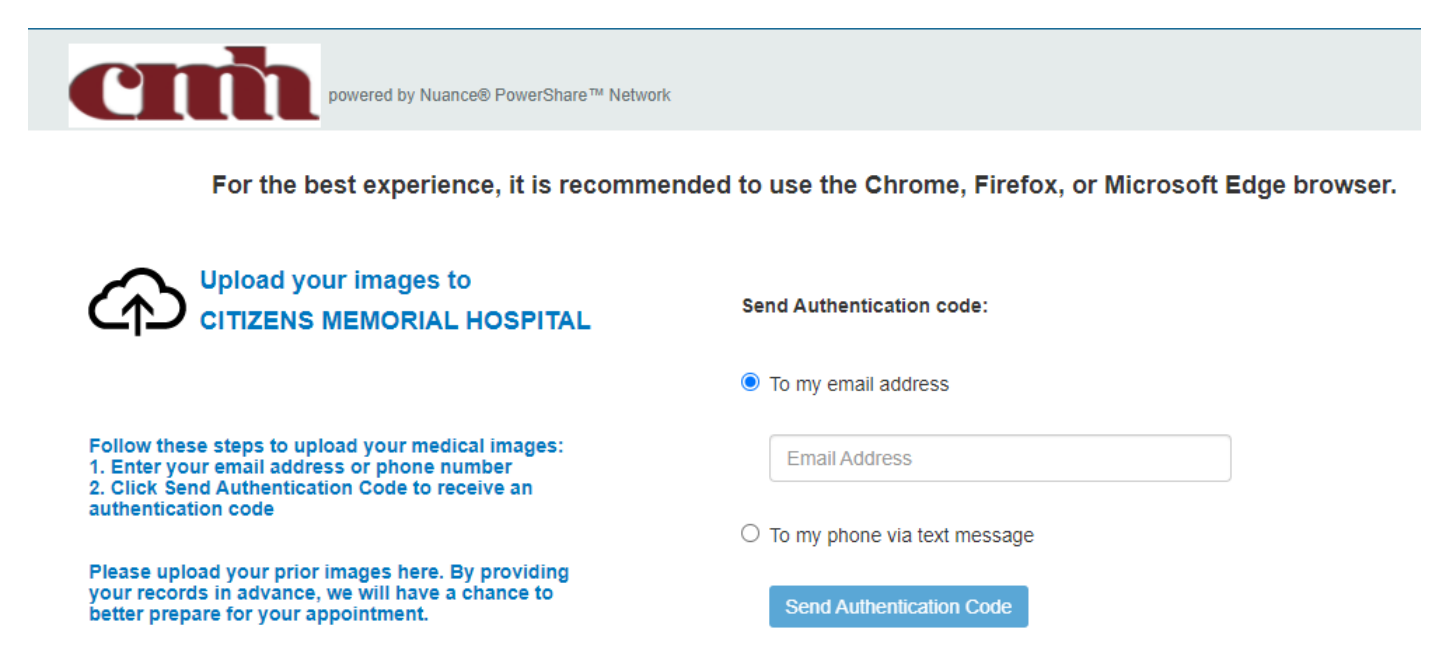

Before uploading, you need to request an Authentication Code by providing either your email address or your phone number.

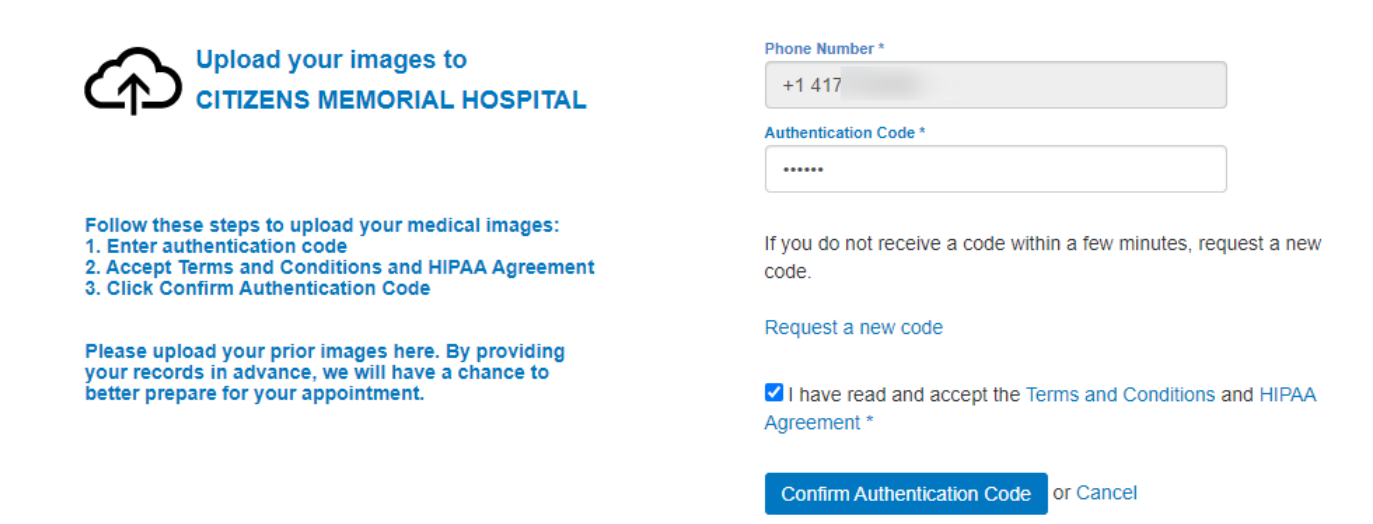

The uploader will open in the same window.

Click the Choose Folder button and select the CD or directory containing the files you wish to upload.

Click Upload if applicable.

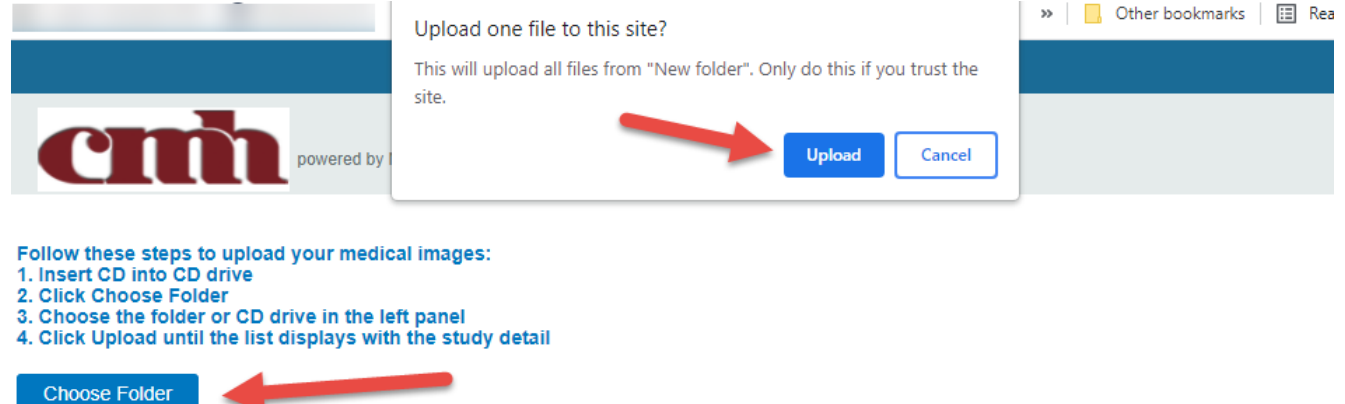

Uploading to CITIZENS MEMORIAL HOSPITAL

| Name   | DOB | Study Date | Study Description | Modality | Images |
|--------|-----|------------|-------------------|----------|--------|
|        |     |            |                   |          |        |
| Upload |     |            |                   |          |        |
|        |     |            |                   |          |        |

Click the Upload button.

| cm                                                                                  | powered by Nuance® PowerShare™ Network |
|-------------------------------------------------------------------------------------|----------------------------------------|
| Follow these steps to upload<br>1. Verify the study to upload is<br>2. Click Upload | your medical images:<br>s selected     |
| Uploading to CITIZENS                                                               | MEMORIAL HOSPITAL                      |

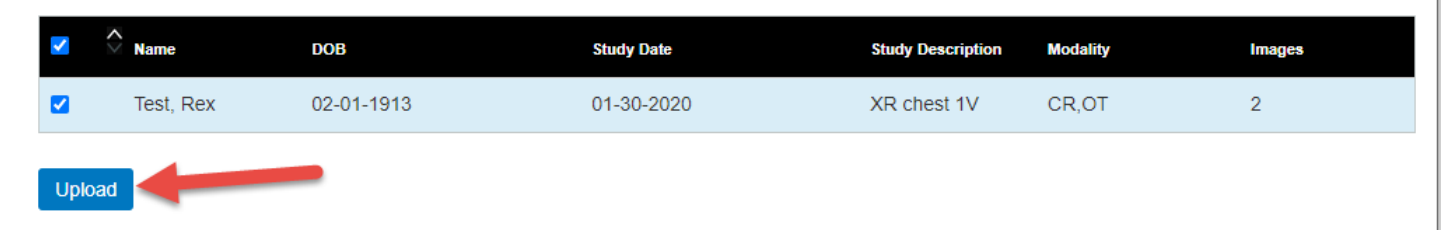

You will receive a Transfer Complete notice in the progress bar.

You can now close the screen or click upload another to repeat the upload process.

| powered by Nuance® PowerShare™ Network                                                                                 |                                 |                         |                   |          |        |                   |  |  |  |  |
|----------------------------------------------------------------------------------------------------|---------------------------------|-------------------------|-------------------|----------|--------|-------------------|--|--|--|--|
| <ul> <li>Upload C</li> <li>upload another</li> </ul>                                                                   | Complete. You may nov<br>er CD. | v close your browser or | r                 |          |        |                   |  |  |  |  |
| If any studies do not have a Transfer Complete status, <u>contact Support</u> or click Upload Another<br>to try again. |                                 |                         |                   |          |        |                   |  |  |  |  |
| Uploading to CITIZENS MEMORIAL HOSPITAL                                                                                |                                 |                         |                   |          |        |                   |  |  |  |  |
| Name                                                                                                    | 🗘 DOB                           | Study Date              | Study Description | Modality | Images | Progress          |  |  |  |  |
| Test, Rex                                                                                                    | 02-01-1913                      | 01-30-2020              | XR chest 1V       | CR,OT    | 2      | Transfer Complete |  |  |  |  |

Upload Another